## **MSS: Fixing Misaligned Punches**

Misaligned punches often occur when an employee works a shift that is longer than the scheduled time. The system mistakes the Out punch for the start of a new shift. You can easily designate the misaligned punch as the end of a shift.

| Hart, Lauren (Canton-     | Production-Green Li |         |                  |                             |                 |          |                          |
|---------------------------|---------------------|---------|------------------|-----------------------------|-----------------|----------|--------------------------|
| Time Card $$              |                     | Editing | Editing Sheet $$ |                             | Appro           | ve Print |                          |
| Last Name First Name MI   |                     | MI IE   | ID               |                             | Pay Class       | Location |                          |
| Hart                      | Lauren              |         | 333              |                             | 333 Full Time F |          |                          |
| •                         |                     |         |                  |                             |                 |          |                          |
| Date                      | Schedules           |         |                  | Punches                     |                 |          |                          |
|                           | Start               | End     | IN               | C                           | UT              | Hours    |                          |
| SUN B                     |                     |         |                  | $\odot$                     |                 |          |                          |
|                           | 8:30a               | 5:00p   | 8:30a            | $\odot$                     | 4:56p           | Rg1 8:2  | 6                        |
| ✓ TUE & 10                | 8:30a               | 5:00p   | 8:23a            | $\odot$                     | 5:10p           | Rg1 8:4  | 7 Out punch appearing as |
| 🖉 WED 🔓 11                | 8:30a               | 5:00p   | 8:32a            | $\odot$                     | 4:56p           | Rg1 8:2  | 4 In punch               |
| P THU & 12                | 8:30a               | 5:00p   | 8:29a            | $\odot$                     | 5:08p           | Rg1 8:3  | 9                        |
| <b>FRI A</b> UG <b>13</b> |                     |         | 12:15a           | <ul><li><b>≥</b>.</li></ul> | 8:30a           | Rg3 8:1  | 5                        |
| SCHEDULE                  | 8:30a               | 5:00p   |                  | $\odot$                     |                 |          |                          |

## To fix the misaligned punch:

1. Click the 🧖 icon in the employee's time card on the day of the misaligned punch.

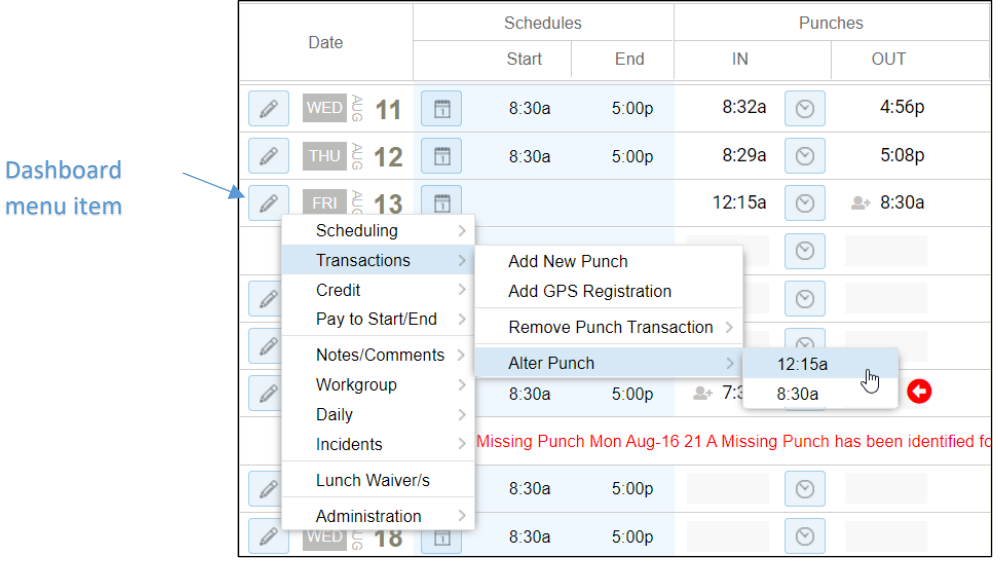

- 2. Click Transactions.
- 3. Click Alter Punch.
- 4. Select the misaligned punch time.

- **Change Transaction** Transaction Properties 08/13/2021 Date: Time: August 2021 S Т W F S Μ Т Transaction Alignment: 1 2 3 6 7 4 5 Callback Style: 8 10 13 14 9 11 12 Reason Code: 20 21 15 16 17 18 19 Notes: 22 23 24 27 28 25 26 29 30 31 6 8 9 Today Ok Cancel
- 5. Adjust the date to the day the punch occurred.

6. Select End of Shift in the Transaction Alignment drop-down list.

| Change Transaction         |                            | 8      |
|----------------------------|----------------------------|--------|
| - Transaction Properties - |                            |        |
| Date:                      | 08/14/2021                 |        |
| Time:                      | 12:15a                     |        |
| Transaction Alignment:     | A Standard Punch           | $\sim$ |
| Callback Style:            | A Standard Punch           |        |
| Reason Code                | The Start of a Shift       |        |
| 1003011 0000.              | The End of a Shift         | շիս    |
| Notes:                     | Part of the Previous Shift | $\cup$ |
|                            |                            |        |
|                            |                            |        |
|                            |                            |        |
|                            | Ok                         | Cancel |

7. Click the **OK** button.

The Out punch will now appear in the correct cell on the date of its associated shift.

| 🖉 WED 등 11               | 1 | 8:30a | 5:00p | 8:32a            | $\odot$ | 4:56p    |  |
|--------------------------|---|-------|-------|------------------|---------|----------|--|
| <b>/ THU</b> ≥ <b>12</b> | 1 | 8:30a | 5:00p | 8:29a            | $\odot$ | 5:08p    |  |
| I FRI                    | 1 | 8:30a | 5:00p | <b>≗</b> + 8:30a | $\odot$ | o 12:15a |  |
|                          |   |       |       |                  |         |          |  |

©2021 Attendance on Demand, Inc. All rights reserved. Attendance on Demand is a registered trademark of Attendance on Demand, Inc. (AOD). Nothing contained here supersedes your obligations under applicable contracts or federal, state and local laws in using AOD's services. All content is provided for illustration purposes only.